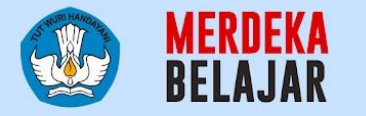

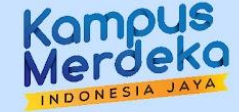

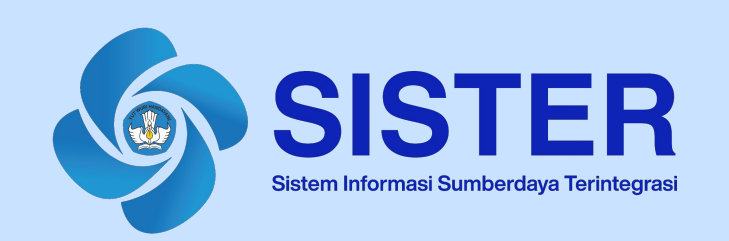

## Materi Pedoman Teknis Platform Teknologi Pengelolaan Kinerja Karir Akademik Dosen

Jakarta, Mei 2024

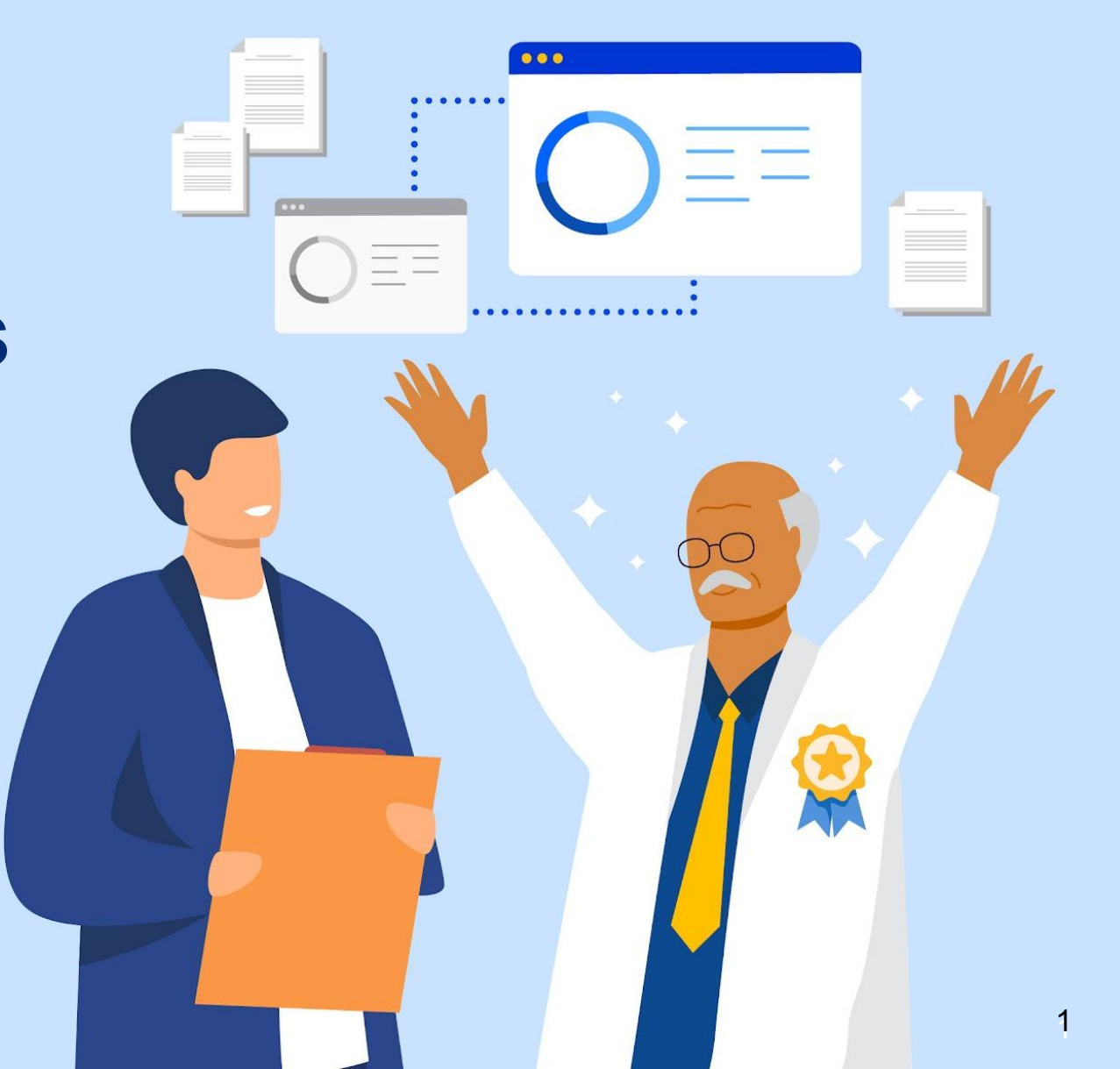

## **Daftar Isi**

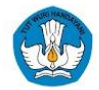

- 01 <u>Mengenai AK Konversi</u>
- **02 Pusat Informasi dan Pusat Bantuan**

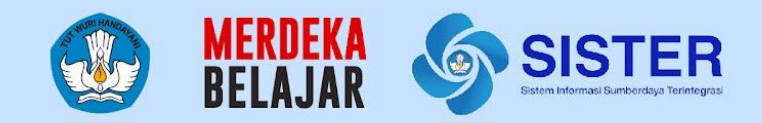

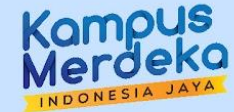

# 01 Mengenai AK Konversi

| Selarat datang, Muhammad<br>Rizky Pratama, S.M.<br>Openator PAX PTN Universitat<br>Lampung       | DIKTIRISTEK<br>Dashboard / Pengakuan Ak / Kalkulasi Mandiri<br>AK Konversi                                                                         |                                          |                                                                                         |                                                                                                    |
|--------------------------------------------------------------------------------------------------|----------------------------------------------------------------------------------------------------|------------------------------------------|-----------------------------------------------------------------------------------------|----------------------------------------------------------------------------------------------------|
| a Dashboard                                                                                      | Anda dapat melakukan pengisian & kalkula                                                                                                    | asi Angka Kredit secara mandiri u        | untuk periode penilaian tahun 2023                                                      |                                                                                                    |
| O Kenaikan Karir Peral                                                                           | Panduan Proses:                                                                                                    |                                          |                                                                                         |                                                                                                    |
| O Layanan PAK ~<br>O AK Konversi<br>O Integrasi AK<br>O Kirim Data ke BKN<br>O Dasbor Pengawasan | 1. Lengkapi Predikat Dosen<br>via SISTER<br>Silakan isi predikat untuk tiap dosen di<br>Perguruan Tinggi Anda. Pastikan datanya<br>benar & sesuai. | 2. Undu<br>via SIS<br>Unduh d<br>Iakukan | uh Dokumen Islan<br>ITER<br>data dalam bentuk Excel dan<br>penyesualan jika dibutuhkan. | 3. Tandatangani Dokumen<br>Dilakukan di luar SISTER<br>Ubah dokumen Excel menjadi PC<br>bubuhkan tanda tangan pimpina |
|                                                                                                  | Informasi Selengkapnya                                                                                                    |                                          |                                                                                         |                                                                                                    |
|                                                                                                  | Ketik untuk mencari nama dosen                                                                                                    |                                          | م                                                                                       |                                                                                                    |
|                                                                                                  | Menampilkan 50 X V data                                                                                                    |                                          |                                                                                         |                                                                                                    |
|                                                                                                  | Berikut adalah daftar <b>dosen tetap PNS</b> d                                                                                                    | li Perguruan Tinggi Anda yang be         | ernasil ditarik dari pangkalan data profi                                               | ii dan nasii AK Integrasi di SISTER. Monon pastiki                                                                    |
|                                                                                                  | Nama Dosen                                                                                                    | NIDN/NUPTK                               | Golongan/Ruang                                                                          | Predikat SKP 2023                                                                                                    |
|                                                                                                  | AF TESTER                                                                                                    | 0033310100                               | II/D                                                                                    | Pilih opsi yang sesuai                                                                                                |
|                                                                                                  | AW TESTER                                                                                                    | 0010068405                               | III/C                                                                                   | Pilih opsi yang sesual                                                                                                |
|                                                                                                  |                                                                                                    |                                          |                                                                                         |                                                                                                    |
|                                                                                                  |                                                                                                    |                                          |                                                                                         |                                                                                                    |

### Mengenai AK Konversi

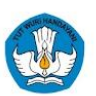

Proses Pengakuan Angka Kredit Konversi Dosen saat ini sudah diimplementasi dengan sistem yang lebih strategis dan lebih praktis. Angka Kredit Konversi dapat digunakan untuk para Dosen PNS untuk peralihan jabatan dari CPNS ke PNS, atau kenaikan jabatan akademik Dosen.

Berikut perbedaan Angka Kredit Konversi dengan Regulasi Sebelumnya:

|                                       | Sebelumnya                                                                                                    | Saat Ini dengan Angka Kredit Konversi                                                                                                    |
|---------------------------------------|----------------------------------------------------------------------------------------------------|----------------------------------------------------------------------------------------------------|
| Dasar Perhitungan Angka Kredit        | Komponen Angka Kredit berasal dari Unsur - Sub<br>Unsur (Per kegiatan sesuai Tri Dharma Perguruan<br>Tinggi).                                | Berdasarkan hasil predikat Sasaran Kinerja Pegawai<br>(SKP) Dosen.                                                                                                    |
| Alur Pengakuan Angka Kredit di SISTER | Pada AK Integrasi, proses dilakukan oleh Operator<br>PAK di SISTER mulai dari mengunduh lampiran F,<br>pengesahan, dan mengirim data ke BKN. | Di SISTER, Operator PAK melakukan proses<br>pengisian predikat Dosen dan mengunduh dokumen<br>yang perlu diisi untuk Angka Kredit Konversi. Proses<br>selanjutnya yaitu pengisian dokumen, pengesahan<br>hingga mengirim data ke BKN akan dilakukan di luar<br>platform SISTER. |

### Persyaratan AK Konversi

- 1. Dosen PNS yang sudah menyelesaikan SKP 2023, karena menjadi acuan perhitungan Angka Kredit Konversi;
- 2. Dosen sebelumnya sudah memiliki angka kredit yang didapat melalui proses angka kredit integrasi.

Nama Dosen yang akan muncul di dalam daftar AK Konversi di akun SISTER Operator PAK yaitu Dosen yang memenuhi ketentuan di bawah ini:

- 1. Dosen dengan status kepegawaian PNS;
- 2. Dosen memiliki ikatan kerja Dosen Tetap;
- 3. Dosen memiliki golongan dan Nomor Induk Pegawai;
- 4. Homebase Dosen sudah sesuai dengan Operator PAK.

## Peran pada Proses AK Konversi

- 1. Operator PAK dari masing-masing PTN;
- 2. Operator PAK dari LLDIKTI untuk PTS;
- 3. Operator PAK dari Kementerian/Lembaga masing-masing untuk PTKL.

## **Alur AK Konversi**

- 1. Operator PAK akan melakukan kalkulasi AK Konversi secara mandiri di SISTER dengan mengisi predikat Dosen dan unduh Dokumen;
- 2. Operator PAK mengisi dokumen untuk AK Konversi dengan format excel;
- 3. Dokumen akan disahkan dengan penandatanganan dokumen oleh pimpinan PT;
- 4. Operator PAK mengirim data ke BKN secara manual.

### Cara Perhitungan AK Konversi

Perhitungan Angka Kredit Konversi akan dihitung berdasarkan predikat dan koefisien per tahun tergantung dari golongan masing-masing Dosen. Berikut tabel yang dapat menjadi acuan dalam perhitungan Angka Kredit Konversi:

| Simulasi | Koefisien per<br>tahun | Sangat<br>Baik | Baik | Butuh<br>Perbaikan | Kurang | Sangat<br>Kurang |
|----------|------------------------|----------------|------|--------------------|--------|------------------|
| tahun    |                        | 150%           | 100% | 75%                | 50%    | 25%              |
| Keahlian | Ahli Pertama<br>12,5   | 18,75          | 12,5 | 9,38               | 6,25   | 3,13             |
|          | Ahli Muda<br>25        | 37,50          | 25   | 18,75              | 12,50  | 6,25             |
|          | Ahli Madya<br>37,5     | 56,25          | 37,5 | 28,13              | 18,75  | 9,375            |
|          | Ahli Utama<br>50       | 75             | 50   | 37,50              | 25     | 12,50            |

#### KONVERSI PREDIKAT KINERJA TAHUNAN MENJADI ANGKA KREDIT TAHUNAN

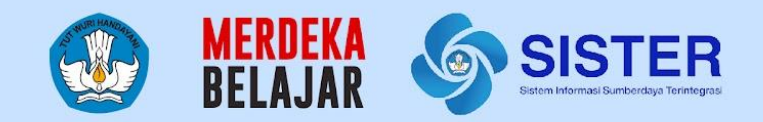

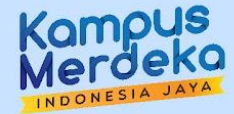

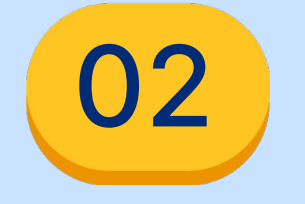

## Pusat Informasi Dan Pusat Bantuan

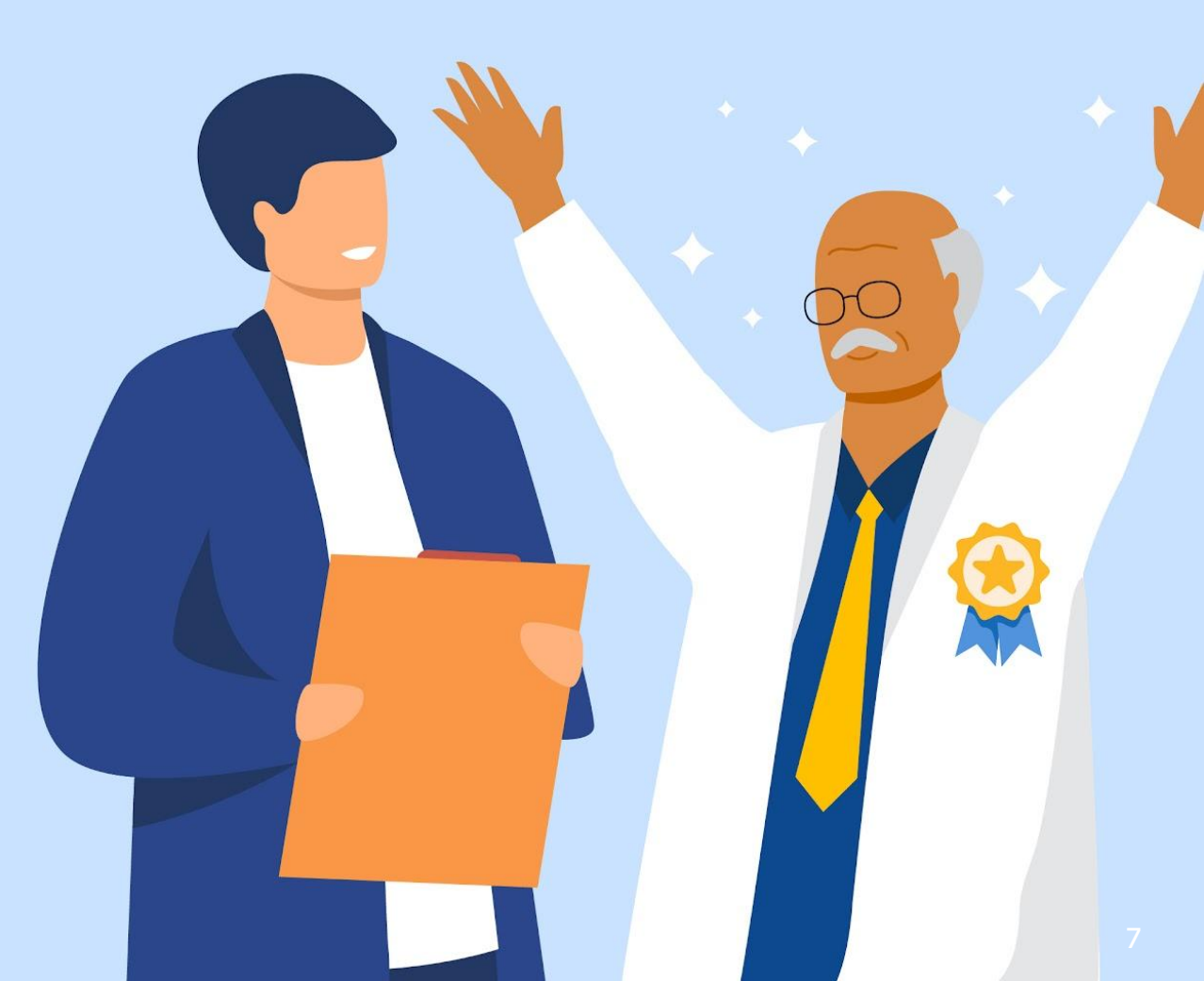

## **Pusat Informasi SISTER**

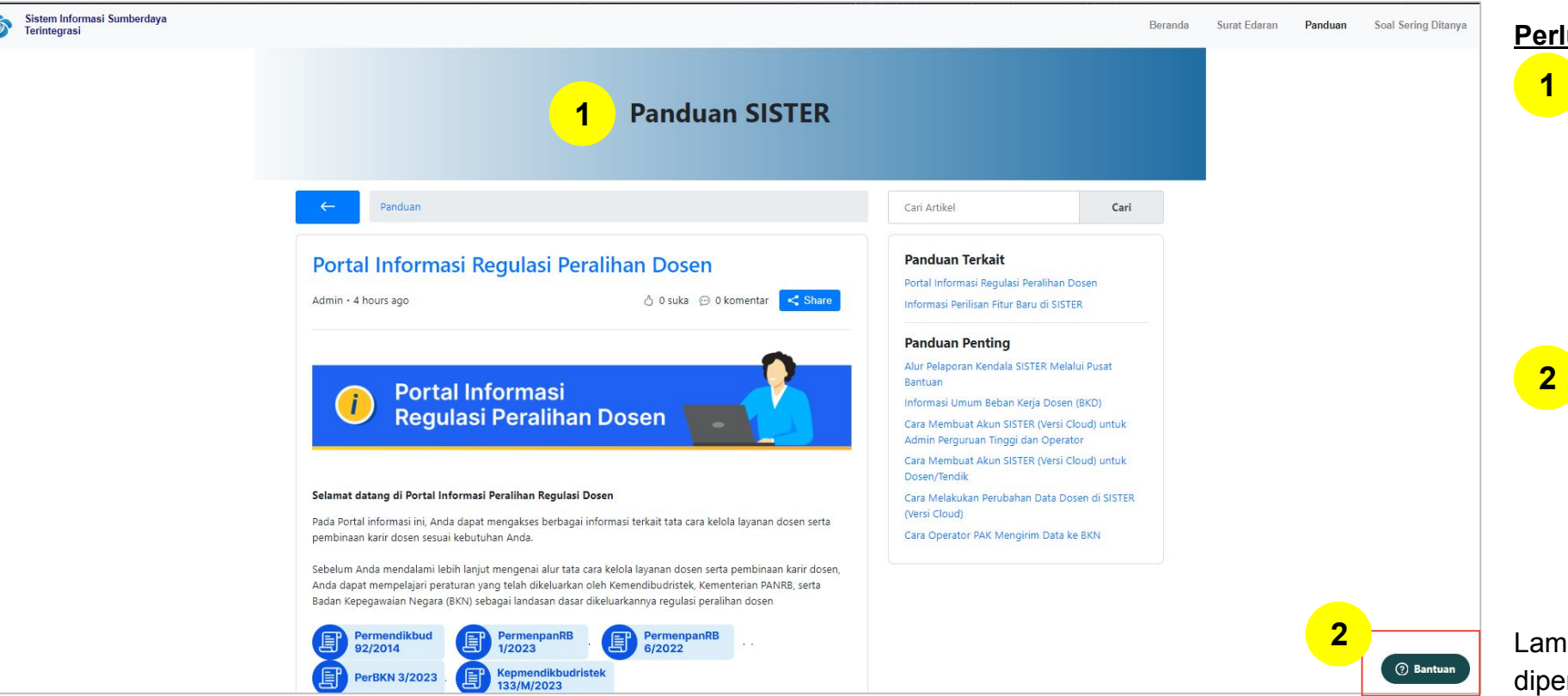

#### Pusat Informasi SISTER

#### Perlu diketahui:

Tim Kemendikbudristek telah menyiapkan halaman repositori berbagai informasi yang telah dirilis hingga saat ini untuk dapat dijadikan sumber referensi bagi Pembina dan Perwakilan PT melalui laman <u>Pusat Informasi</u> SISTER.

Tombol Pusat Bantuan juga dapat ditemukan di dalam Pusat Informasi dengan form yang sama dari tautan Pusat Bantuan berikut:

https://layanandosen.zendesk.com/ hc/en-gb/requests/new

Laman Pusat Informasi SISTER akan diperbarui secara berkelanjutan dengan informasi terbaru terkait SISTER. **Mohon dapat melakukan pengecekan secara berkala.** 

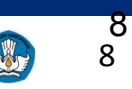

## **Pusat Bantuan SISTER**

| 1 Sistem Informasi Sumberdaya<br>Terintegrasi                                                                                                    | Beranda Surat Edaran Dokumen Panduan SSD Masuk Sister                                                                                                    | Jam Operasional : Hari Senin - Jumat, –<br>pukul 09.00-19.00 WIB –                                                                                  |
|----------------------------------------------------------------------------------------------------|----------------------------------------------------------------------------------------------------|----------------------------------------------------------------------------------------------------|
| <section-header><section-header><section-header><section-header><section-header><section-header><section-header></section-header></section-header></section-header></section-header></section-header></section-header></section-header> | USBNUME / EMARL PRINCIUM   USBNUME / EMARL PRINCIUM   Pastikan email sesual   Masuk   Dastikan kata sandi sesual   Masuk   Lupa Kata Sandi?   Behm Purya Akun? Daftar Sekarang | Pusat Bantuan SISTER Cloud<br>Akses Soal Sering Ditanya (SSD) disini<br>Nama Lengkap Anda<br>2<br>Email Anda<br>Perihal<br>Peran<br>NIDN/ NIDK/ NUP |

Masuk ke laman sister.kemdikbud.go.id, klik tombol "Pusat Bantuan" di kanan bawah

2 Kirim laporan melalui form dengan menyertakan beberapa hal yang diperlukan untuk verifikasi seperti: nama, email, peran, NIDN/NIDK/NIP, jenis pembina PT, kategori laporan, detail kendala yang dimiliki serta dapat melampirkan dokumen pendukung

#### Catatan:

- Petugas kami akan menjawab ataupun menindaklanjuti laporan Anda sesuai dengan SOP yang berlaku
- Anda dapat menerima jawaban melalui e-mail yang telah dimasukkan pada pengisian formulir laporan (estimasi 1x24 jam)

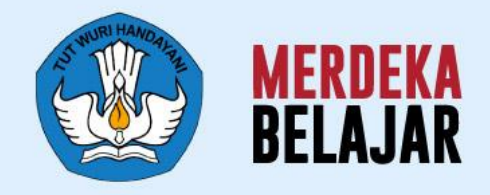

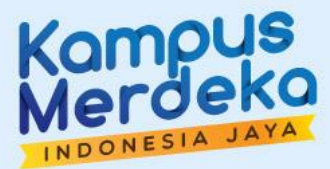

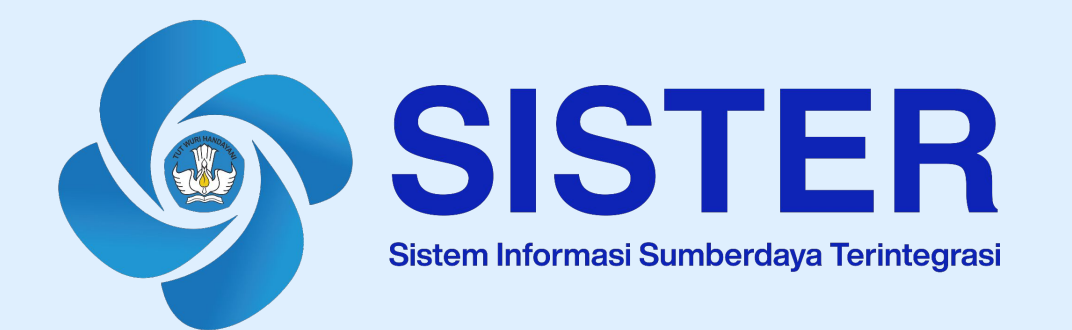

## Sekian dan Terima Kasih